# 校園自我篩檢推廣Q&A

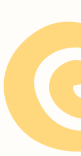

| 步驟1:註冊會員帳號                                  | 提醒您,部分信箱如yahoo信箱,較容易收不到驗證碼,<br>建議您使用其他平台信箱(如g-mail或其他付費信箱)進行註冊。 |
|---------------------------------------------|-----------------------------------------------------------------|
| <u>註冊會員網站</u>                               |                                                                 |
|                                             | 會員帳號 請輸入Email信箱                                                 |
|                                             | 會員密碼<br>密碼長度需8~12碼並含有英文大小寫,數字,特殊符號等(4選3)                        |
|                                             | 確認密碼                                                            |
| 請注意會員 <b>密碼長度需8~12碼</b>                     | ✓ 是否願意收到不定期EMAIL訊息                                              |
| 高有英文八小為、数子及有然作<br>號等(4選3)<br>會員帳號請鼓勵同學使用「個人 | ★ 器 設 設 表 不 是 機 器 人                                             |
| 信箱」註冊                                       | 註冊送出 回上一頁 重寄驗證信                                                 |

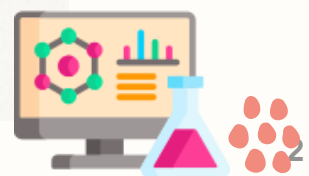

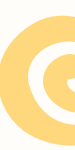

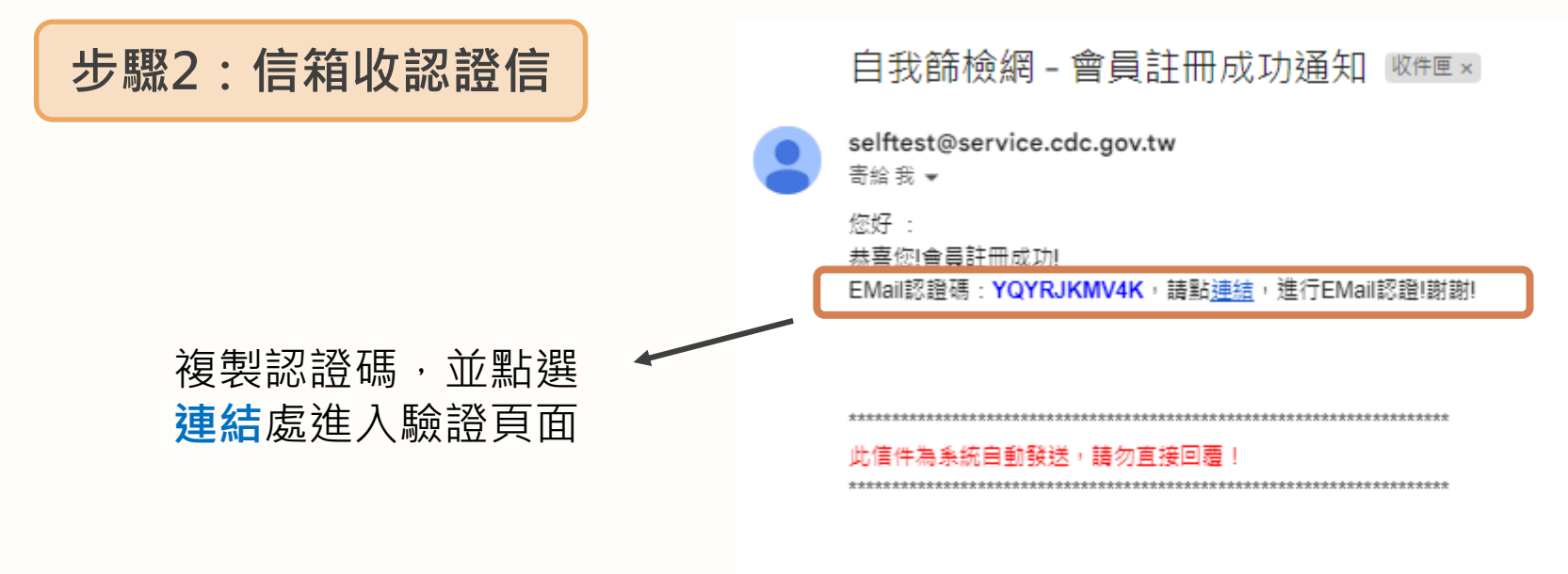

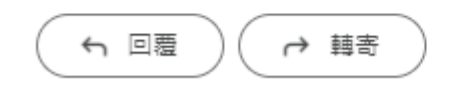

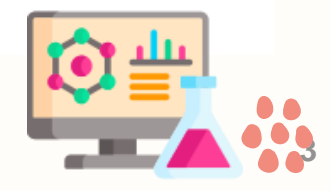

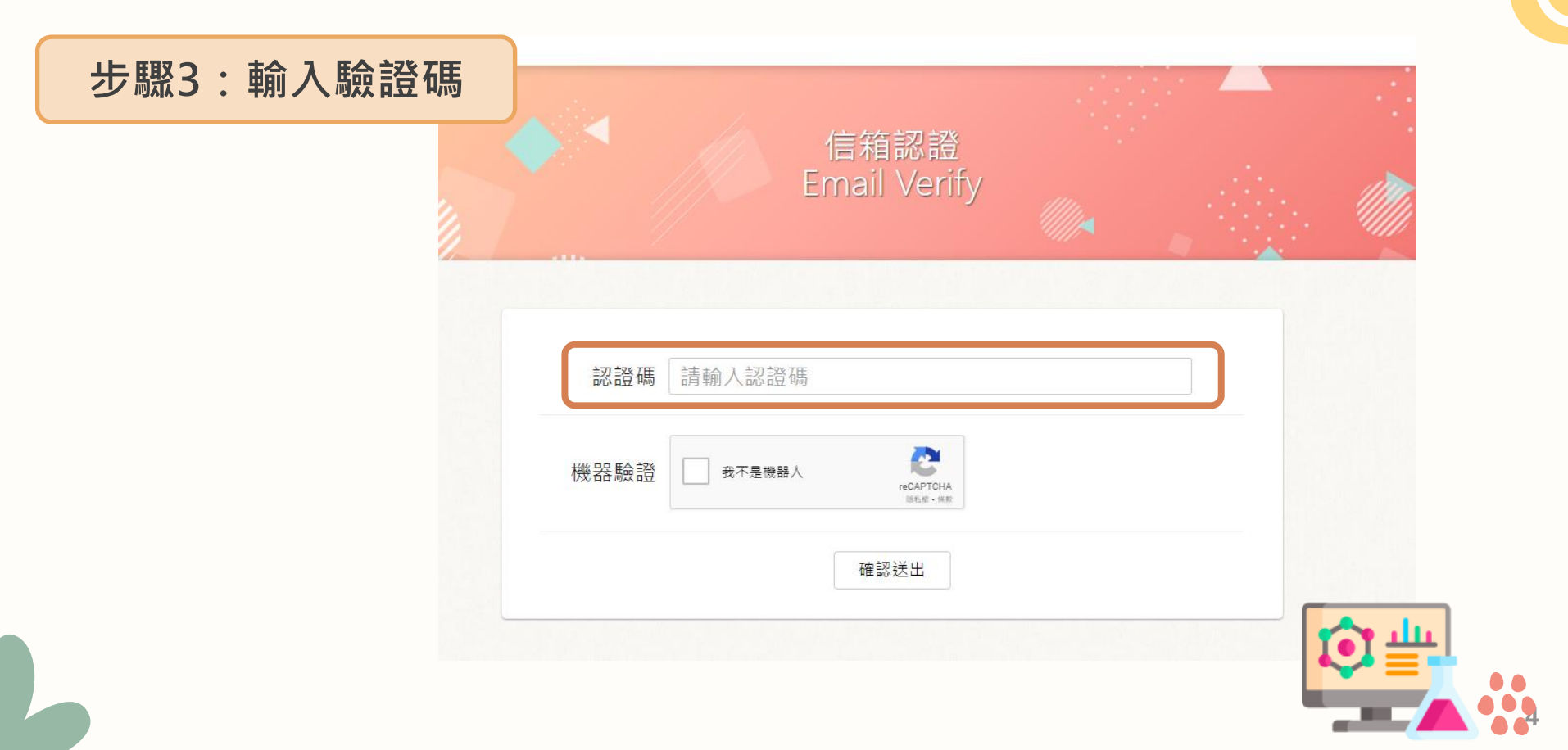

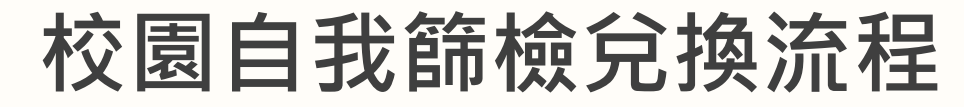

#### 步驟4:登入會員帳號

|                      | 會員專區<br>Member Lo             | gin<br>////           |                 |
|----------------------|-------------------------------|-----------------------|-----------------|
| 加入會員登錄檢驗約<br>如您未加入會員 | 5果經審核後 · 可獲得電-<br>仍可購買試劑及登錄檢驗 | 子兌換券1張及參加<br>結果・與訂購試劑 | ]抽大獎活動!<br>無關喔。 |
| 會員帳號                 | 請輸入Email信箱                    |                       |                 |
| 會員密碼                 |                               |                       |                 |
| 機器驗證                 | 我不是機器人 reC/<br>语私權·           | APTCH/<br>使数          |                 |
| 會員前                  | 確認登入                          | 忘記密碼                  |                 |
| 如有會<br>上午9時          | 員登入及驗證等相關問題<br>30分至12時、下午1時至  | ·請於週一至週五<br>6時(例假日除外  | )               |

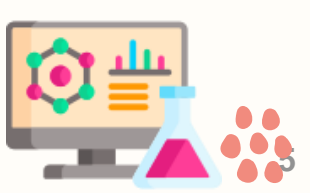

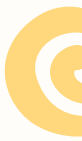

### 步驟5:驗證校園信箱

#### **愛滋快速自我篩檢**HIV RAPID SELF-TESTING

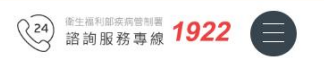

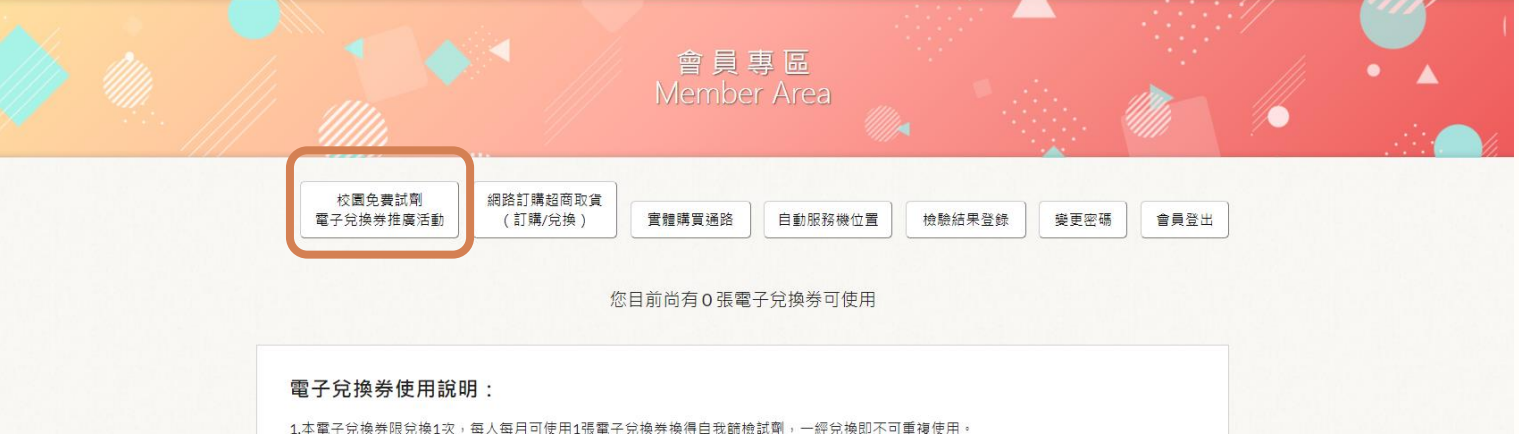

4.本電子兌換券限兌換1次,每人每月可使用1張電子兌換券換得自我篩檢試劑,一經兌換即不可重複使用。
 2.每張兌換券上皆標示使用期限,請於期限內使用,逾期視同作廢。
 3.使用電子兌換券所換得之自我篩檢試劑,因屬免費兌換, 故以該試劑編號登錄檢驗結果無法再次發給電子兌換券,歡迎再次登錄檢驗結果,參加本審抽大獎活動!
 4.未使用之電子兌換券可轉贈其他人使用,受贈者需先至本網站加入會員(為推廣自我篩檢服務,將防疫訊息觸及其他未定期篩檢民眾)。
 5.1次限使用1張電子兌換券(依主效日期排序)使用完畢後方可使用第2張兌換券。
 可於實體通路,或網路訂購超商取貨通路(先加入購物車,再遵使用兌換券)兌換。
 6.兌換資格依照衛生福利部疾病管制署相關規定辦理,本署保留隨時修改、變更、取涉及終止活動之權利。

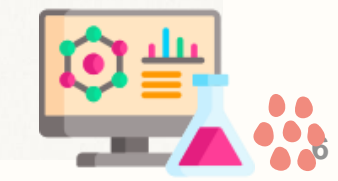

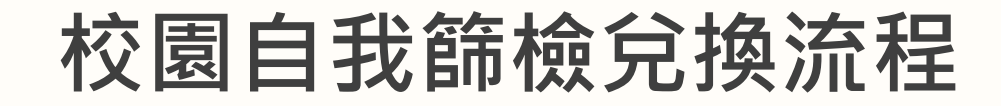

#### 步驟6: 輸入學校信箱到學校信箱取得驗證碼

| 8 | 愛滋快速自我<br>HIV RAPID SELF-TEST | <mark>篩檢</mark> |              |                         |               |     | ( | 24 | 1922 |
|---|-------------------------------|-----------------|--------------|-------------------------|---------------|-----|---|----|------|
|   |                               |                 | ◆ ◄ 校園务      | 費試劑電子兌換                 | 券推廣活動         |     |   |    |      |
|   |                               |                 | 學校EMAIL信箱: [ | 請填入學校提供之edu.tw<br>奇送驗證碼 | E-mail,並點選寄送驗 | 設證碼 |   |    |      |
|   |                               |                 | 驗證碼:         | 請至學校信箱收取驗證<br>確認送出 回上-  | -<br>夏        | _   |   |    |      |
|   |                               |                 |              |                         |               |     |   |    |      |

#### 活動說明:

1.活動目的:我國愛滋疫情以年輕族群為主,為提供多元篩檢管道,推廣愛滋篩檢服務,同時考量年輕族群經濟大多未完全獨立,爰提供免費試劑電子兌換券,鼓勵有愛滋篩檢需求之學生瞭解自身健康狀態 2.申請資格:高中職(含)以上「在學學生」。

3.請以學校提供之edu.tw的E-mail信箱聽證在學學生身分,輸入E-mail信箱,並點選「寄送聽證碼」,請至信箱收取驗證碼,正確填妥驗證碼後,免費試劑電子兌換勞(1張)即匯入您的自我篩檢網站會員帳號(信箱),如 請檢查垃圾郵件或大量郵件資料夾,或將selftest@service.cdc.gov.tw 加入通訊錄再重新寄送驗證信。

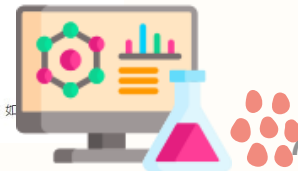

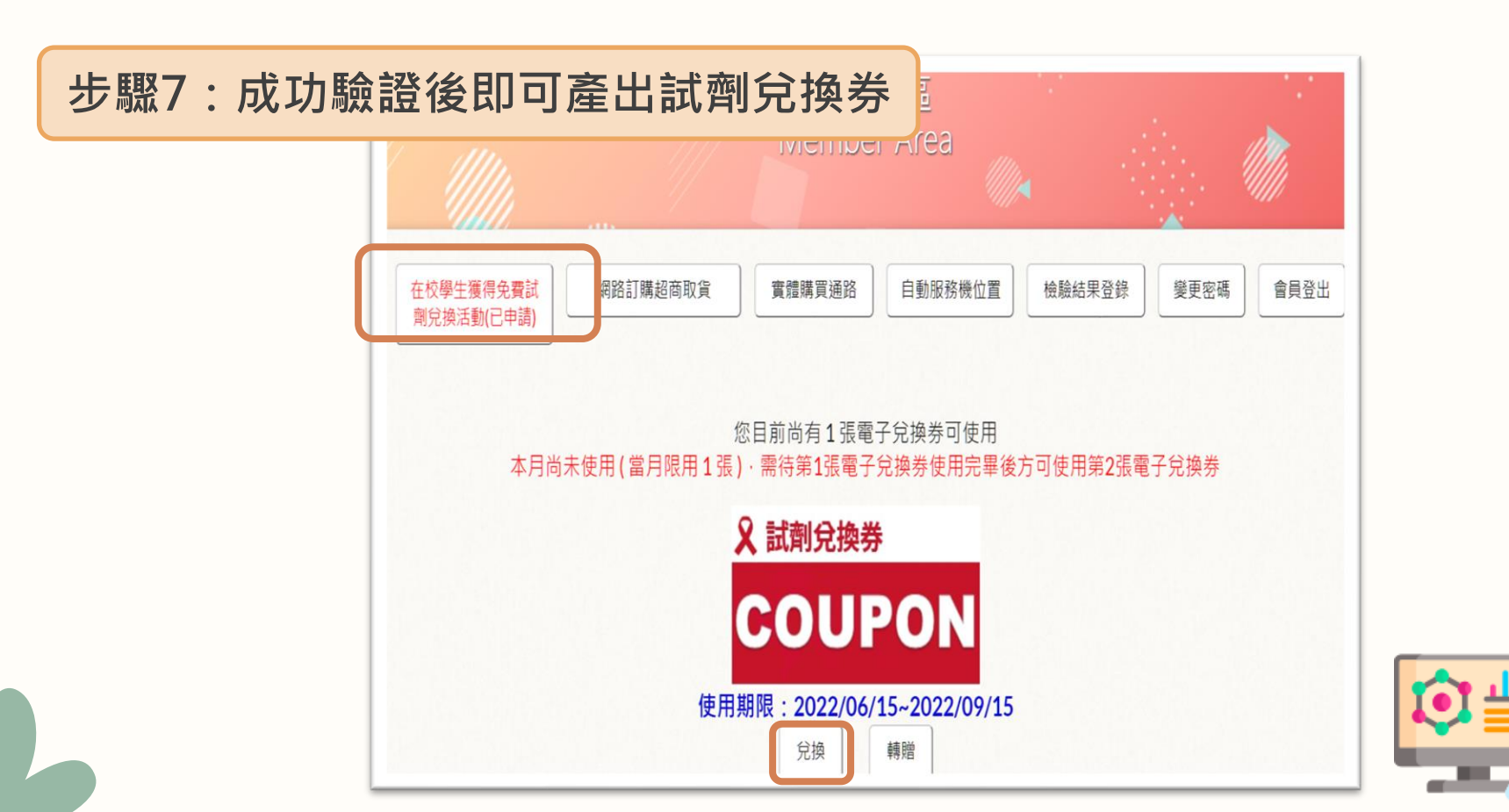

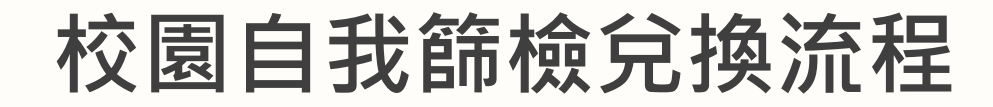

#### 步驟8:請現場工作人員掃描QRcode並輸入相關資訊

| 校園免費試劑<br>電子兌換券推廣活動<br>(訂購/兌換)                                  | 兌換專區<br>Exchange Area                                                                                                    | 兌換專區<br>Exchange Area                                     |
|-----------------------------------------------------------------|----------------------------------------------------------------------------------------------------|-----------------------------------------------------------|
|                                                                 | 機構統編 請輸入機構統編<br>我不是機器人<br>まれの上述で<br>まれの上述で<br>まれの上述<br>またのの<br>またのの<br>またの<br>またのの<br>またのの<br>またの<br>またの<br>またの<br>またの<br>またの<br>またのの<br>またの<br>またのの<br>ま<br>ま<br>ま<br>ま<br>ま<br>またのの<br>またの またの<br>またのの<br>ま<br>またのの<br>ま<br>ま<br>ま<br>またの<br>またのの | <b>兌換試劑編號</b><br>請輸入兌換試劑編號<br>確認送出                        |
| 本月<br>源以<br>請出示此QR code予發放點工作人<br>員兌換試劑1支<br>提醒您:此QR code僅能提供兌換 | 確認送出                                                                                                    | 衛生福利部疾病管制署<br>Centers for Disease Control, R.O.C.(Taiwan) |
| 試劑1次,請勿將此QR code發送或<br>公開予他人,以避免造成 無法兌換<br>或爭議。                 | <ul><li>斎仕福利部佐病管制署</li><li>□</li><li>□</li><li>■ hiva.cdc.gov.tw</li></ul>                                                                                                    | 會員專區 實體購買通路<br>□ A hiva.cdc.gov.tw                        |

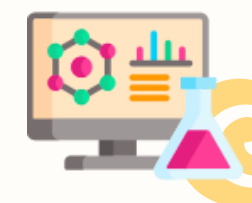

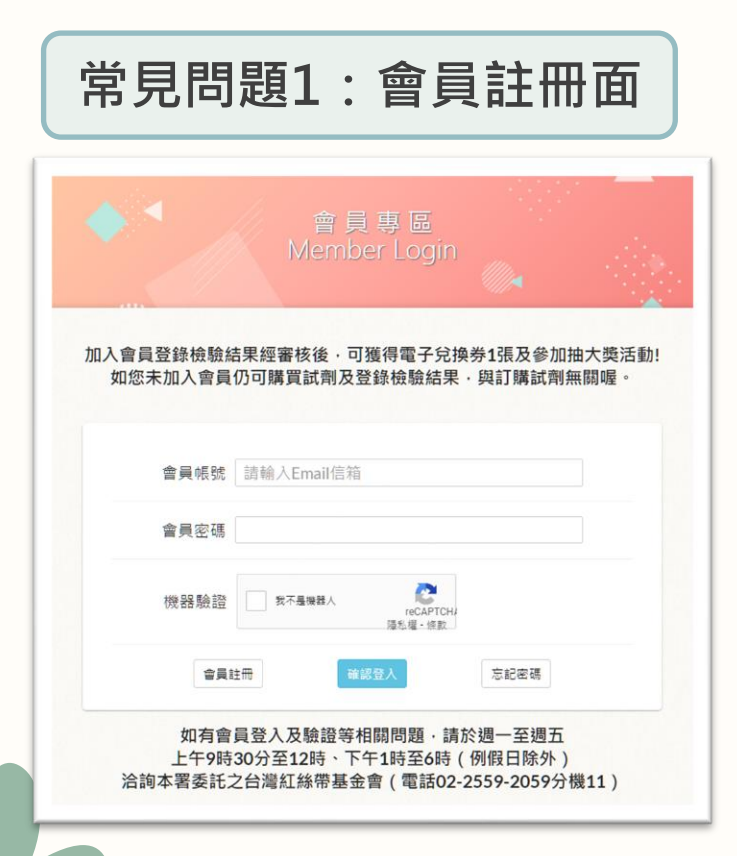

 帳號註冊與登入帳號不同(例如以 a12345@gmail.com註冊,但登入 帳號時卻以 b12345@gmail.com 登入)

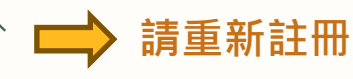

● 密碼無法註冊成功

可建議同學用自己習慣的密 碼後面加@或!

 點選會員註冊後(或是輸入認證碼時) 出現Error的畫面

> 極少數案例會有此情形,若當場無法排除,當下 可直接提供試劑,並請留下同學的會員帳號、學 校信箱及試劑編號,於活動後寄至本署承辦人以 做後台維護。

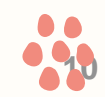

學生收不到信件

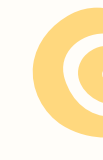

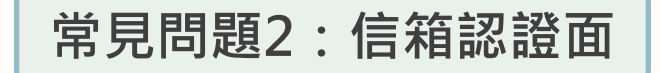

------ Forwarded message -------From: <<u>selftest@service.cdc.gov.tw</u>> Date: Sun, Sep 8, 2024 at 5:15 PM Subject: 自我篩檢網 - 會員註冊成功通知

您好 : 恭喜您會員註冊成功! EMail<mark>認證</mark>碼 : NYBMXPOULE , 請點連結 , 進行EMail<mark>認證</mark>!謝謝!

此信件為系統自動發送,請勿直接回覆!

| 提醒您,部分<br>建議您使用其他 <sup>3</sup> | 信箱如yahoo信箱.較容易收不到驗證碼.<br>平台信箱(如g-mail或其他付費信箱)進行註冊。                   |
|--------------------------------|----------------------------------------------------------------------|
| 會關維思                           | 1983年 3 Cent (1012)                                                  |
| ●日空 <b></b> 種                  | JPF THE へ Cittidii (C) Agi                                           |
|                                | 密碼長度需8~12碼,且含英文,數字,特殊符號等                                             |
| 確認密碼                           |                                                                      |
|                                | ☑ 是否願意收到不定期EMAIL訊意                                                   |
| 機器驗證                           | 一 我不愿機器人<br>(c) (FT)(A<br>(A) (c) (c) (c) (c) (c) (c) (c) (c) (c) (c |
|                                |                                                                      |

目前遇到的常見狀況:

#### , 1.註冊的信箱跟實際信箱不一致 (如:信箱有登錄錯誤情形) 2.信件被視為是垃圾郵件/垃圾桶

#### 認證信件的連結無法開啟

目前初判因同時間大量註冊造成 後台編碼不及,因此失去連結。 請至會員註冊畫面重新輸入帳號 密碼後點選「重寄驗證碼」。 若仍無法成功收到有效連結的郵 件,建議更換裝置再試。

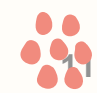

 $\square$ 

#### 常見問題3:學校信箱收不到信件

 疾管署辦理實體推廣活動期間發現
 學校信箱若使用微軟365建置時,
 同學完全收不到系統信件(包含垃圾 郵件匣),但10/15後已恢復正常,
 初判因大量寄信而使擋信軟體直接 阻擋。

本署IP位址:203.65.71.182 本署信件:@service.cdc.gov.tw 建議辦理活動前先和學校資訊室確認 是否已將疾病管制署的信件及IP設為 白名單 (尤其是使用微軟365信件之學校) 以確保活動期間學生收信正常

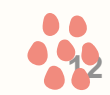

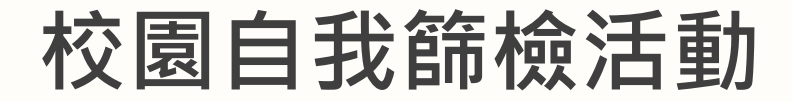

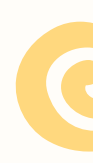

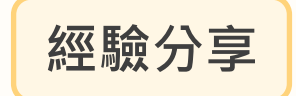

- 活動建議搭配:校園社團活動>健康週>校慶/運動會
- (另外,可搭配學校攤位集點活動,增加與學校社團連結,吸引更多年輕族群參與)
- 活動事前準備:活動形式以輕鬆有趣方式進行,並準備相關衛教宣導品,以吸引年輕族群參與
- 活動前宣傳:由於註冊會員帳號到兌換試劑過程需約5分鐘,建議可先請校方以電子郵件向學 生宣傳,或至該校的Dcard版po文,先取得電子兌換券後再到現場兌換較為迅速。
- 部分仍無解之Error錯誤訊息,請蒐集同學會員帳號、學校信箱及兌換之試劑後,並檢附錯誤截
   圖畫面等寄至本署承辦人(joeliu@cdc.gov.tw),以利本署後續排除問題。

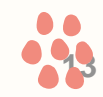

# Thanks!